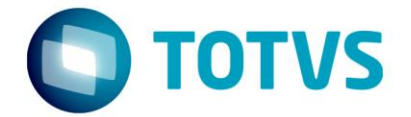

# Liberação Especial FOUNDATION 12.1.18-1

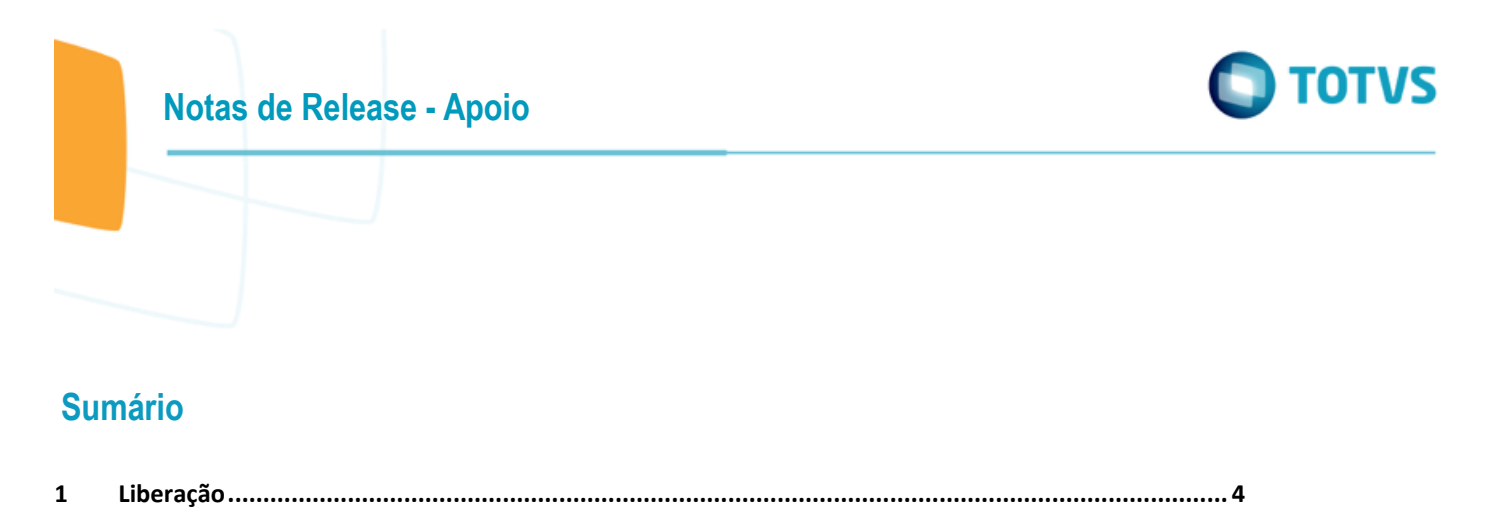

PTU ONLINE 7.0 - Foundation Saúde ......4

1.1

2 Varsão

#### Este pacote é obrigatório

**IMPORTANTE:** Este pacote será liberado antecipadamente, desta forma sua expedição oficial será próxima versão liberada após a sua publicação.

Para funcionamento correto dos programas, é necessária as atualizações dos demais pacotes liberados anteriormente para esta versão.

É necessário atualizar o servidor de aplicação JBOSS "sobrepondo" os objetos da pasta da sua estrutura pela pasta liberada no pacote em:...\ServidorAplicacao\jbossxxxx.GA\server\instance-xxxx. imento é de propriedade da TOTVS. Todos os direitos reservados. ©

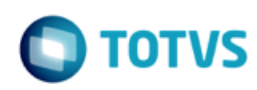

#### 1 Liberação

### 1.1 PTU ONLINE 7.0 - Foundation Saúde

Chamado: MSAU-12298

| Linha de Produto:  | Datasul                           |
|--------------------|-----------------------------------|
| Segmento:          | Saúde                             |
| Módulo:            | Foundation Saúde                  |
| País(es):          | Brasil                            |
| Banco(s) de Dados: | Oracle® / Progress® / SQL Server® |
| Linha de Produto:  | Datasul                           |

#### Descrição

As implementações descritas neste documento correspondem as adequações efetuadas no módulo Foundation Saúde para atender ao PTU Online 7.0.

#### Procedimento para Implantação

A implementação descrita no documento estará disponível a partir da atualização do pacote no cliente.

O pacote está disponível no portal (https://suporte.totvs.com/download).

#### Procedimento para Configuração

1. Atualização do diretório "deploy":

a. atualizar a aplicação htzfoundation.ear

2. Atualização do arquivo "foundation-exchange.properties" do diretório "conf":

Esse arquivo de propriedades deve ter acrescido os novos parâmetros para possibilitar a comunicação do PTU Online 7.0. Um modelo deste arquivo pode ser encontrado através do link <u>foundation-exchange-</u> <u>exemplo.properties</u> (neste modelo tem-se apenas os parâmetros da versão 7.0). Ressaltamos que este é apenas um modelo para clientes que utilizam o Gestão de Planos, e que o cliente deverá ter atenção para não sobrepôr os parâmetros de configuração atual, e somente acrescentar os novos parâmetros conforme abaixo:

a. adicionar os novos conectores internos (fixos)

| com.totvs.foundation.exchange.connector.foundation.implementation.v7000.gp.AuditoryInternalConnector                                                                                                    |
|----------------------------------------------------------------------------------------------------|
| com.totvs.foundation.exchange.connector.foundation.implementation.v7000.gp.AuthorizationComplementInternalConnectories and the second second               |
| com.totvs.foundation.exchange.connector.foundation.implementation.v7000.gp.AuthorizationInternalConnectorialConnectorialConn               |
| com.totvs.foundation.exchange.connector.foundation.implementation.v7000.gp.CancellationInternalConnectories and the second second sec               |
| com.totvs.foundation.exchange.connector.foundation.implementation.v7000.gp.InsistenceInternalConnector                                                                                                    |
| com.totvs.foundation.exchange.connector.foundation.implementation.v7000.gp.InsuranceUserInternalConnectorialConnectorialConn               |
| com.totvs.foundation.exchange.connector.foundation.implementation.v7000.gp. Provider QueryInternal Connector and the second second se               |
| com.totvs.foundation.exchange.connector.foundation.implementation.v7000.gp.ServiceOrderInternalConnector                                                                                                    |
| com.totvs.foundation.exchange.connector.foundation.implementation.v7000.gp.ActiveInsuranceUserQueryInternalConnectories and the second second secon               |
| com.totvs.foundation.exchange.connector.foundation.implementation.v7000.gp.TransactionStatusInternalConnectorialConnectorial               |
| $com.totvs.foundation.exchange.connector.foundation.implementation.v7000.gp.Communication Process {\tt TermInternalConnector} and the second second se$           |
| $com.totvs.foundation.exchange.connector.foundation.implementation.v7000.gp. \\ ServiceOrderAuthorizationInternalConnector.foundation.implementation.v7000.gp. \\ ServiceOrderAuthorizationInternalConnector.foundation.implementation.v7000.gp. \\ ServiceOrderAuthorizationInternalConnector.foundation.implementation.v7000.gp. \\ ServiceOrderAuthorizationInternalConnector.foundation.implementation.v7000.gp. \\ ServiceOrderAuthorizationInternalConnector.foundation.implementation.v7000.gp. \\ ServiceOrderAuthorizationInternalConnector.foundation.implementation.v7000.gp. \\ ServiceOrderAuthorizationInternalConnector.foundation.implementation.v7000.gp. \\ ServiceOrderAuthorizationInternalConnector.foundation.implementation.v7000.gp. \\ ServiceOrderAuthorizationInternalConnector.foundation.implementation.v7000.gp. \\ ServiceOrderAuthorizationInternalConnector.foundation.implementation.v7000.gp. \\ ServiceOrderAuthorizationInternalConnector.foundation.implementation.v7000.gp. \\ ServiceOrderAuthorizationInternalConnector.foundation.foundation.foundatio$ |
| com.totvs.foundation.exchange.connector.foundation.implementation.v7000.gp.ConsultA1100InternalConnector                                                                                                    |
| com.totvs.foundation.exchange.connector.foundation.implementation.v7000.gp.CommunicationInternmentDischargeInternalConnector.internmentDischargeInternalConnector.internalConnector.internalConnector.internalConnector.internalConnector.internalConnector.internalConnector.internalConnector.internalConnector               |
|                                                                                                    |

#### b. adicionar o novo conector externo (fixo)

| #Conector externo PTU 7.0 (fixo)   |                                                                                           |  |
|------------------------------------|-------------------------------------------------------------------------------------------|--|
| connector.External.Foundation.7000 | com.totvs.foundation.exchange.connector.ptu.implementation.v7000.DefaultExternalConnector |  |
|                                    |                                                                                           |  |

## Notas de Release - Apoio

### c. adicionar as novas URIs (fixas)

| #Versäo 7000 - PTU 7.0 - URI                                                                                                    |                                                                                 |
|----------------------------------------------------------------------------------------------------|---------------------------------------------------------------------------------|
| com.totvs.foundation.exchange.connector.ptu.implementation.v7000.DefaultExternalConnector.RespostaAuditoria.namespace.URI                                                                                                    | http://ptu.unimed.coop.br/respostaauditoria/webservices/V70_00                  |
| com.totvs.foundation.exchange.connector.ptu.implementation.v7000.Default External Connector.PedidoAutoriza cao.namespace.URI and the second second  | http://ptu.unimed.coop.br/pedidoautorizacao/webservices/V70_00                  |
| com.totvs.foundation.exchange.connector.ptu.implementation.v7000.Default External Connector.Pedido Complemento Autoriza cao.namespace.URI and the second second s | $http://ptu.unimed.coop.br/pedidocomplementoautorizacao/webservices/V70\_00$    |
| com.totvs.foundation.exchange.connector.ptu.implementation.v7000.Default External Connector.Ordem Servico.namespace.URI and the service of the service of  | http://ptu.unimed.coop.br/ordemservico/webservices/V70_00                       |
| com.totvs.foundation.exchange.connector.ptu.implementation.v7000.Default External Connector.Consulta Dados Prestador.namespace.URI and the context of the context of the  | $http://ptu.unimed.coop.br/consultadadosprestador/webservices/V70\_00$          |
| com.totvs.foundation.exchange.connector.ptu.implementation.v7000.Default External Connector.Cancelamento.namespace.URI and the second second | http://ptu.unimed.coop.br/cancelamento/webservices/V70_00                       |
| com.totvs.foundation.exchange.connector.ptu.implementation.v7000.Default External Connector.PedidoInsistencia.namespace.URI texternal Connector.PedidoInsistencia.namespace.URI texternal Connector.PedidoInsistencia.namespace.PedidoInsistencia.pedidoInsistencia.pedido | http://ptu.unimed.coop.br/pedidoinsistencia/webservices/V70_00                  |
| com.totvs.foundation.exchange.connector.ptu.implementation.v7000.Default External Connector.Consulta Dados Beneficiario.namespace.URI terms and the second second | $http://ptu.unimed.coop.br/consultadadosbeneficiario/webservices/V70\_00$       |
| com.totvs.foundation.exchange.connector.ptu.implementation.v7000.Default External Connector.Requisicao Contagem Beneficiarios.namespace.URI and the second second | $http://ptu.unimed.coop.br/requisicaocontagembeneficiarios/webservices/V70\_00$ |
| com.totvs.foundation.exchange.connector.ptu.implementation.v7000.Default External Connector.Status Transacao.namespace.URI texternal Connector.status Transacao.namespace.URI texternal Connector.status Texternal Connector.status Texternal Connector.status Texternal Connector.status Texternal Connector.status Texternal Connector.status Texternal Connector.status Texternal Connector.status Texternal Connector.status Texternal Connector.status Texternal Connector.status Texternal Connector.status Texternal Connector.status Texternal Connector.status Texternal Con | http://ptu.unimed.coop.br/statustransacao/webservices/V70_00                    |
| com.totvs.foundation.exchange.connector.ptu.implementation.v7000.Default External Connector.comunicacao Decurso Prazo.namespace.URI and the second second  | http://ptu.unimed.coop.br/comunicacaoDecursoPrazo/webservices/V70_00            |
| com.totvs.foundation.exchange.connector.ptu.implementation.v7000.Default External Connector.autoriza caoOrdem Servico.namespace.URI autoriza caoOrdem Servico.namespace.URI autoriza caoDiramespace.URI autoriza caoDiramespace.URI autoriza caoDira | http://ptu.unimed.coop.br/autorizacaoordemservico/webservices/V70_00            |
| com.totvs.foundation.exchange.connector.ptu.implementation.v7000.DefaultExternalConnector.ConsultaA1100.namespace.URI                                                                                                    | http://ptu.unimed.coop.br/ConsultaA1100/webservices/V70_00                      |
| com.totvs.foundation.exchange.connector.ptu.implementation.v7000.DefaultExternalConnector.comunicacaoInternacaoAlta.namespace.URI                                                                                                    | http://ptu.unimed.coop.br/comunicacaoInternacaoAlta/webservices/V70_00          |

d. adicionar os novos WSDLs (pode ocorrer variação da porta http). Os últimos WSDLs disponíveis estão contidos dentro do arquivo "wsdl.war" existente dentro do "htzfoundation.ear".

| #Versão 7000 - PTU 7.0 - WSDL                                                                                                    |                                                                                                    |
|----------------------------------------------------------------------------------------------------|----------------------------------------------------------------------------------------------------|
| com.totvs.foundation.exchange.connector.ptu.implementation.v7000.Default External Connector.Respost a Auditoria.WSDL and the second second s | http://localhost/wsdl/ptu/v7000/respostaAuditoria_v70_00.wsdl                                                                                                    |
| com.totvs.foundation.exchange.connector.ptu.implementation.v7000.Default External Connector.PedidoAutoriza cao.WSDL and the second second se | http://localhost/wsdl/ptu/v7000/pedidoAutorizacao_v70_00.wsdl                                                                                                    |
| com.totvs.foundation.exchange.connector.ptu.implementation.v7000.Default External Connector.Pedido Complemento Autoriza cao.WSDL and the context of the context of the co | $http://localhost/wsdl/ptu/v7000/pedidoComplementoAutorizacao\_v70\_00.wsdl/ptu/v7000/pedidoComplementoAutorizacao\_v70\_00.wsdl/ptu/v7000/ptu/v7000/pedidoComplementoAutorizacao\_v70\_00.wsdl/ptu/v7000/pedidoComplementoAutorizacao\_v70\_00.wsdl/ptu/v7000/ptu/v7000/ptu/v700/ptu/v700$                                            |
| com.totvs.foundation.exchange.connector.ptu.implementation.v7000.DefaultExternalConnector.OrdemServico.WSDL                                                                                                    | http://localhost/wsdl/ptu/v7000/ordemServico_v70_00.wsdl                                                                                                    |
| com.totvs.foundation.exchange.connector.ptu.implementation.v7000.Default External Connector.Consulta Dados Prestador.WSDL and the context of the context of the context o | http://localhost/wsdl/ptu/v7000/consultaDadosPrestador_v70_00.wsdl                                                                                                    |
| com.totvs.foundation.exchange.connector.ptu.implementation.v7000.Default External Connector.Cancelamento.WSDL to the second second se | http://localhost/wsdl/ptu/v7000/cancelamento_v70_00.wsdl                                                                                                    |
| com.totvs.foundation.exchange.connector.ptu.implementation.v7000.Default External Connector.PedidoInsistencia.WSDL and the second second sec | http://localhost/wsdl/ptu/v7000/pedidoInsistencia_v70_00.wsdl                                                                                                    |
| com.totvs.foundation.exchange.connector.ptu.implementation.v7000.Default External Connector.Consulta Dados Beneficiario.WSDL to the second second s | http://localhost/wsdl/ptu/v7000/consultaDadosBeneficiario_v70_00.wsdl                                                                                                    |
| com.totvs.foundation.exchange.connector.ptu.implementation.v7000.Default External Connector.Requisicao Contagem Beneficiarios.WSDL and the second second s | $http://localhost/wsdl/ptu/v7000/requisicaoContagemBeneficiarios\_v70\_00.wsdl/ptu/v7000/requisicaoContagemBeneficiarios\_v70\_00.wsdl/ptu/v7000/requisicaOCOntagemBeneficiarios\_v70\_00.wsdl/ptu/v7000/requisicaOCONCAGEMBeneficiarios\_v70\_00.wsdl/ptu/v7000/requisicaOCONCAGEMBeneficiarios\_v70\_00.wsdl/ptu/v7000/requisicaOCONCAGEMBeneficiarios\_v70\_00.wsdl/ptu/v7000/requisicaOCONCAGEMBeneficiarios\_v70\_00.wsdl/ptu/v7000/requisicaOCONCAGEMBeneficiarios\_v70\_00.wsdl/ptu/v7000/requisicaOCONCAGEMBeneficiarios\_v70\_00.wsdl/ptu/v70\_000/requisicaOCONCAGEMBeneficiarios\_v70\_000/requisicaOCONCAGEMBeneficiarios\_v70\_000/requisicaOCONCAGEMBeneficiarios\_v70\_000/requisicaOCONCAGEMBeneficiarios\_v70\_000/requisicaOCONCAGEMBeneficiarios\_v70\_000/requisicaOCONCAGEMBeneficiarios\_v70\_000/requisicaOCONCAGEMBeneficiarios\_v70\_000/requisicaOCONCAGEMBeneficiarios\_v70\_000/requisicaOCONCAGEMBeneficiarios\_v70\_00/requisicaOCONCAGEMBeneficiarios\_v70\_00/requisicaOCONCAGEMBeneficiarios\_v70\_00/requisicaGEMBeneficiarios\_v70\_00/requisicaGEMBeneficiarios\_v70\_00/requisicaGEMBeneficiaCONCAGEMBeneficiaCONCAGEMBeneficiaCONCAGEMBeneficiaCONCAGEMBeneficiaCONCAGEMBeneficiaCONCAGEMBeneficiaCONCAGEMBeneficiaCONCAGEMBeneficia$ |
| com.totvs.foundation.exchange.connector.ptu.implementation.v7000.Default External Connector.Status Transacao.WSDL to the status transacao.WSDL to the status tr | http://localhost/wsdl/ptu/v7000/statusTransacao_v70_00.wsdl                                                                                                    |
| com.totvs.foundation.exchange.connector.ptu.implementation.v7000.Default External Connector.com unicacao Decurso Prazo.WSDL and the context of the context of the context | http://localhost/wsdl/ptu/v7000/comunicacaoDecursoPrazo_v70_00.wsdl                                                                                                    |
| com.totvs.foundation.exchange.connector.ptu.implementation.v7000.Default External Connector.autoriza cao Ordem Servico.WSDL and the context of the context of the context | http://localhost/wsdl/ptu/v7000/autorizacaoOrdemServico_v70_00.wsdl                                                                                                    |
| com.totvs.foundation.exchange.connector.ptu.implementation.v7000.Default External Connector.Consulta A1100.WSDL to the second second  | http://localhost/wsdl/ptu/v7000/consultaA1100_v70_00.wsdl                                                                                                    |
| com.totvs.foundation.exchange.connector.ptu.implementation.v7000.DefaultExternalConnector.comunicacaoInternacaoAlta.WSDL                                                                                                    | http://localhost/wsdl/ptu/v7000/comunicacaoInternacaoAlta_V70_00.wsdl                                                                                                    |

e. adicionar os novos Endpoints para comunicação com o WSD da Unimed do Brasil (Os endereços abaixo são os Endpoints do WSD de Homologação e servem apenas como exemplo. Os Endpoints oficiais, de Produção e Protótipo, devem ser solicitados junto à Unimed do Brasil).

| #Versão 7000 - PTU 7.0 - ENDPOINT                                                                                                    |                                                                                                    |
|----------------------------------------------------------------------------------------------------|----------------------------------------------------------------------------------------------------|
| com.totvs.foundation.exchange.connector.ptu.implementation.v7000.Default External Connector.Respost Auditoria.ENDPOINT and the control of the control of t | $https://wsdpre.unimed.coop.br/wsdintercambio/intercambioservices/ptu_v70_00/RespostaAuditoria and the standard standard standar$                                         |
| com.totvs.foundation.exchange.connector.ptu.implementation.v7000.Default External Connector.PedidoAutorizacao.ENDPOINT terms and the second second  | $https://wsdpre.unimed.coop.br/wsdintercambio/intercambioservices/ptu_v70_00/PedidoAutorizacaoutorizacaou$                                         |
| com.totvs.foundation.exchange.connector.ptu.implementation.v7000.Default External Connector.Pedido Complemento Autoriza cao. ENDPOINT terms of the terms of the terms of the terms of the terms of the terms of the terms of the terms of the terms of the terms of terms of te | $https://wsdpre.unimed.coop.br/wsdintercambio/intercambioservices/ptu_v70_00/PedidoComplementoAutorizacaoutics/ptu_v70_00/PedidoComplementoAutorizacaoutics$                                         |
| com.totvs.foundation.exchange.connector.ptu.implementation.v7000.Default External Connector.Ordem Servico.ENDPOINT text and the service of the service of  | $https://wsdpre.unimed.coop.br/wsdintercambio/intercambioservices/ptu_v70_00/OrdemServico/intercambio/intercambio/intercambioservices/ptu_v70_00/OrdemServico/intercambio/intercambio/intercambioservices/ptu_v70_00/OrdemServico/intercambio/intercambio/intercambioservices/ptu_v70_00/OrdemServico/intercambio/intercambio/intercambioservices/ptu_v70_00/OrdemServico/intercambio/intercambio/int$                                         |
| com.totvs.foundation.exchange.connector.ptu.implementation.v7000.Default External Connector.Consulta Dados Prestador.ENDPOINT terms of the terms of the terms of the terms of the terms of the terms of the terms of the terms of the terms of the terms of terms of t | $https://wsdpre.unimed.coop.br/wsdintercambio/intercambioservices/ptu_v70_00/ConsultaDadosPrestador and the state of the state of the $                                         |
| com.totvs.foundation.exchange.connector.ptu.implementation.v7000.Default External Connector.Cancelamento.ENDPOINT text text and the second second s | $https://wsdpre.unimed.coop.br/wsdintercambio/intercambioservices/ptu_v70_00/Cancelamento/intercambio/intercambio/intercambioservices/ptu_v70_00/Cancelamento/intercambio/intercambio/int$                                         |
| com.totvs.foundation.exchange.connector.ptu.implementation.v7000.Default External Connector.PedidoInsistencia.ENDPOINT terms of the terms of the terms of the terms of the terms of the terms of the terms of the terms of terms of terms o | $https://wsdpre.unimed.coop.br/wsdintercambio/intercambioservices/ptu_v70_00/PedidoInsistenciambioservices/ptu_v70_00/PedidoInsistenciambioservices/ptu_v70_00/$                                         |
| com.totvs.foundation.exchange.connector.ptu.implementation.v7000.Default External Connector.Consulta Dados Beneficiario.ENDPOINT terms and the second second seco | $https://wsdpre.unimed.coop.br/wsdintercambio/intercambioservices/ptu_v70_00/ConsultaDadosBeneficiario_production_consultaDadosBeneficiario_production_consultaDadosBeneficiario_consultaDadosBeneficiario_consultaDadosBeneficiari$                                         |
| com.totvs.foundation.exchange.connector.ptu.implementation.v7000.Default External Connector.Requisicao Contagem Beneficiarios.ENDPOINT and the second second seco | $https://wsdpre.unimed.coop.br/wsdintercambio/intercambioservices/ptu_v70\_00/RequisicaoContagemBeneficiarioservices/ptu_v70\_00/RequisicaoContagemBeneficiarioservices/ptu_v70\_00/RequisicaoContagem$ |
| com.totvs.foundation.exchange.connector.ptu.implementation.v7000.Default External Connector.Status Transacao.ENDPOINT terms and the terms and the terms and the terms and the terms and terms and  | $https://wsdpre.unimed.coop.br/wsdintercambio/intercambioservices/ptu_v70_00/StatusTransacaoutics/ptu_v70_00/StatusTransacaoutics/ptu_v70_StatusTransacaoutics/ptu_v70_StatusTransacaoutics/ptu_v70_StatusTransa$                                         |
| com.totvs.foundation.exchange.connector.ptu.implementation.v7000.Default External Connector.comunicacao Decurso Prazo.ENDPOINT terms of the second second  | $https://wsdpre.unimed.coop.br/wsdintercambio/intercambioservices/ptu_v70_00/ComunicacaoDecursoPrazory (ComunicacaoDecursoPrazory (ComunicacaoDecursoPrazor$                                         |
| com.totvs.foundation.exchange.connector.ptu.implementation.v7000.Default External Connector.autorizacaoOrdemServico.ENDPOINT terminal connector.ptu.implementation.v7000.Default External Connector.autorizacaoOrdemServico.ENDPOINT terminal connector.ptu.implementation.v7000.Default External Connector.autorizacaoOrdemServico.ENDPOINT terminal connector.ptu.implementation.v7000.Default External Connector.autorizacaoOrdemServico.ENDPOINT terminal connector.ptu.implementation.v7000.Default External Connector.autorizacaoOrdemServico.ENDPOINT terminal connector.ptu.implementation.v7000.Default External Connector.autorizacaoOrdemServico.ENDPOINT terminal connector.ptu.implementation.v7000.Default External Connector.autorizacaoOrdemServico.ENDPOINT terminal connector.ptu.implementation.v7000.Default External Connector.autorizacaoOrdemServico.ENDPOINT terminal connector.ptu.implementation.v7000.Default External Connector.autorizacaoOrdemServico.ENDPOINT terminal connector.ptu.implementation.v7000.Default External Connector.autorizacaoOrdemServico.ENDPOINT terminal connector.ptu.implementation.v7000.Default External Connector.autorizacaoOrdemServico.ENDPOINT terminal connector.ptu.implementation.v7000.Default External Connector.autorizacaoOrdemServico.ENDPOINT terminal connector.ptu.implementation.v7000.Default External Connector.autorizacaoOrdemServico.ENDPOINT terminal connector.ptu.implementation.ptu.implementation.v7000.Default External Connector.autorizacaoOrdemServico.ENDPOINT terminal connector.ptu.implementation.v7000.Default External connector.ptu.implementation.v7000.Default External connector.ptu.implementation.v7000.Default External connector.ptu.implementation.v7000.Default External connector.ptu.implementation.v7000.Default External connector.ptu.implementation.v7000.Default External connector.ptu.implementation.v7000.Default External connector.ptu.implementation.v7000.Default External connector.ptu.implementation.v7000.Default External connector.ptu.implementation.v7000.Default External connector.ptu.imple | $https://wsdpre.unimed.coop.br/wsdintercambio/intercambioservices/ptu_v70_00/autorizacaoOrdemServicoordemServicoo$                                         |
| com.totvs.foundation.exchange.connector.ptu.implementation.v7000.Default External Connector.Consulta A1100.ENDPOINT and the second second se | $https://wsdpre.unimed.coop.br/wsdintercambio/intercambioservices/ptu_v70_00/ConsultaA1100$                                                                                                    |
| com.totvs.foundation.exchange.connector.ptu.implementation.v7000.Default External Connector.com unicaca ol transcool Alta.ENDPOINT transcool and transcool and transcool | $https://wsdpre.unimed.coop.br/wsdintercambio/intercambioservices/ptu_v70_00/ComunicacaoInternacaoAltawarderia.com/intercambio/intercambioservices/ptu_v70_00/ComunicacaoInternacaoAltawarderia.com/intercambio/intercambioservices/ptu_v70_00/ComunicacaoInternacaoAltawarderia.com/intercambio/intercambioservices/ptu_v70_00/ComunicacaoInternacaoAltawarderia.com/intercambio/intercambioservices/ptu_v70_00/ComunicacaoInternacaoAltawarderia.com/intercambioservices/ptu_v70_00/ComunicacaoInternacaoAltawarderia.com/intercambioservices/ptu_v70_00/ComunicacaoIntercambioservices/ptu_v70_00/ComunicacaoInternacaoAltawarderia.com/intercambioservices/ptu_v70_00/ComunicacaoIntercambioservices/ptu_v70_00/ComunicacaoIntercambioservices/ptu_v70_00/ComunicacaoIntercambioservices/ptu_v70_00/ComunicacaoIntercambioservices/ptu_v70_00/ComunicacaoIntercambioservices/ptu_v70_00/ComunicacaoIntercambioservices/ptu_v70_00/ComunicacaoIntercambioservices/ptu_v70_00/ComunicacaoIntercambioservices/ptu_v70_00/ComunicacaoIntercambiose$                                         |

Notas de Release - Apoio

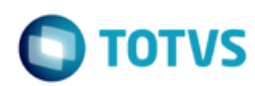

3. Atualização do Certificado Digital: (apenas se necessário).

a. alterar o arquivo properties-service.xml (......\deploy\properties-service.xml)

javax.net.ssl.keyStore=C:\\TOTVS\foundation-saude\\jboss-4.2.3.GA\\server\\default\\conf\\unimed.javaks

javax.net.ssl.keyStorePassword=uni\$000

javax.net.ssl.trustStore=C:\\TOTVS\foundation-saude\\jboss-4.2.3.GA\\server\\default\\conf\\unimed.javaks

javax.net.ssl.trustStorePassword=uni\$000

javax.net.debug=true

b.alterar o arquivo server.xml (...\deploy\jboss-web.deployer\server.xml)

<Connector port="443" protocol="HTTP/1.1" SSLEnabled="true"

maxThreads="150" scheme="https" secure="true"

keystoreFile=''C:\\TOTVS\foundation-saude\\jboss-4.2.3.GA\\server\\default\\conf\\unimed.javaks '' keystorePass=''uni\$000''

clientAuth=''want'' sslProtocol=''TLS'' truststoreFile=''C:\\TOTVS\foundation-saude\\jboss-4.2.3.GA\\server\\default\\conf\\unimed.javaks''

truststorePass="uni\$000"/>

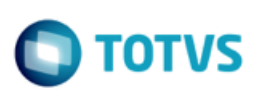

Notas de Release - Apoio

c. alterar o arquivo ...\conf\jboss-services.xml (...\conf\jboss-services.xml)

<mbean code=''org.jboss.security.plugins.JaasSecurityDomain'' name=''jboss.web:service=SecurityDomain''> <constructor>

<arg type="java.lang.String" value="JBossWS-SSL" />

</constructor>

<attribute name="KeyStoreURL">C:\\TOTVS\foundation-saude\\jboss-4.2.3.GA\\server\\default\\conf\\unimed.javaks</attribute>

<attribute name="KeyStorePass">uni\$000</attribute>

<attribute name="TrustStoreURL">C:\\TOTVS\foundation-saude\\jboss-4.2.3.GA\\server\\default\\conf\\unimed.javaks</attribute>

<attribute name="TrustStorePass">uni\$000</attribute>

<depends>jboss.security:service=JaasSecurityManager</depends>

</mbean>

#### Procedimento para Utilização

Maiores detalhes das implementações do PTU Online 7.0 para o Gestão de Planos podem ser encontradas no Documento Técnico PTU ONLINE 7.0

10